# **STOCKTON** | CENTER FOR TEACHING UNIVERSITY & LEARNING DESIGN

## **Syllabus Instructions**

Follow these instructions to get a copy of and customize the CTLD Syllabus Google document. For additional assistance, please contact the Center for Teaching & Learning Design (CTLD) by email at ctld@stockton.edu or phone at (609) 626-3828.

**Please note**: In the title section, we employed a **Table** to neatly organize contact details, school information, your personal photo, and the course theme image. Additionally, the Google syllabus was formatted as a **Pageless** document, ensuring a seamless reading experience without disruptive page breaks. This design makes the document particularly well-suited for digital access.

## Accessing the CTLD Sample Syllabus and Making a Copy

- 1. Sign in to your Stockton Google account where you'll save a copy of the sample syllabus.
- 2. Select one of the two Google Docs versions of the syllabus that fits your course modality.
- 3. With the Google syllabus document open, click File, Make a Copy.
- 4. Give your syllabus a **Name** and select the **Folder** where the document will be stored in your Stockton Google Drive.
- 5. Click Make a copy.

### **Title Section**

- Replace the sample text with the course information. Include your contact and your School information.
- In Google Docs, the Outline ( ) on the left serves as a table of contents, allowing users to navigate quickly to different sections in the syllabus. To ensure proper functionality, use the *Heading 1* Style and set the Font Size to 16 for new section titles (Current section titles are already formatted with this style.) The Outline will automatically update as you add or remove section titles.
- To add your picture to the syllabus.
  - 1. Right click on the picture icon.
  - 2. Click Replace Image and Upload from Computer.
  - 3. Locate your picture on your computer and click **Open**.

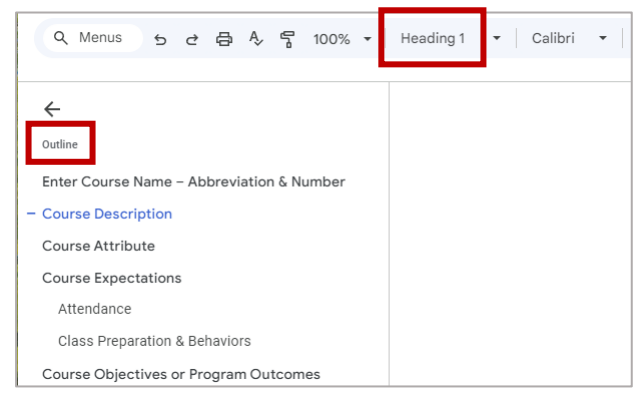

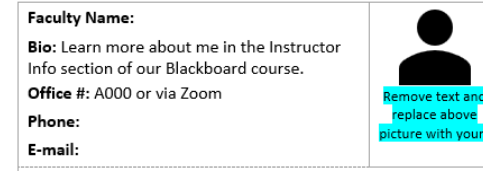

- Replace the main picture on the title section with one that fits the theme of your course.
  - 1. Right click on the sample course picture.
  - 2. Click Replace Image and Search the Web.
  - 3. Under Search in Google Images, enter a brief description of your course and hit Enter.
  - 4. Click on the image and **Replace**.

#### **General Instructions**

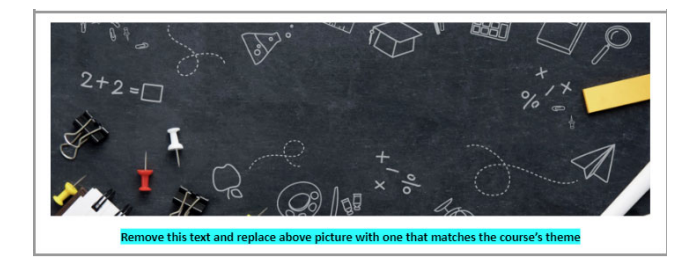

- **Text highlighted in yellow** indicates course specific content that must be revised in the syllabus.
- **Text highlighted in blue** offers important instructions. You should delete these instructions once you complete the section by highlighting the instructions and using the **Delete** or **Backspace** key.
  - To remove the highlight, select the highlighted text, click the Highlight Color tool on the menu and select None.

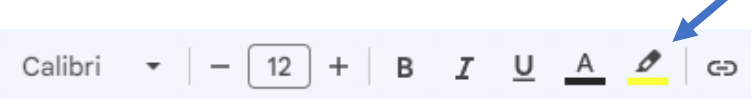

- You may use Copy & Paste to bring information into the syllabus document. When pasting, press **Ctrl-Shift-V** to paste without formatting. This ensures that you are only copying and pasting the text, not the formatting from the source document.
- Wording provided for policies and resources should be carefully reviewed and modified to meet your pedagogical needs even if the wording is not highlighted.
- You may delete any sections or add sections to the document. Make sure
  - Section titles use the *Heading 1* Style to work with the Outline. Font Size must be 16.
  - Section content uses the *Normal Text* Style.

#### Share your Syllabus

- With your Google Docs syllabus document opened,
  - 1. Click **Share** (top right) to create a link for your students.
  - 2. Under General access, select Anyone with the link (Role must be Viewer)
  - 3. Click Copy link and post it in your Blackboard course as a Weblink.

Kindly provide feedback on your experience using the syllabus document at https://stockton.co1.qualtrics.com/jfe/form/SV\_b7yTjQuRQBDSmR7